## Manage Your Page and Check Donations

## **To Find Your Page** Q Go to: donate.faithinpractice.org/STM23 Click "LOGIN" in the top right corner Log in to your Classy account • Remember your Classy password is not linked to your Volunteer Portal account, so you may have set a different password for this account. 5 drop down menu. Just so you know ... **Once In Your Page** Get fundraising tips. Thank your donors. Update your friends & family on your Manage fundraising progress. 6 DK. COOI Share 🛉 🎔 💌 am

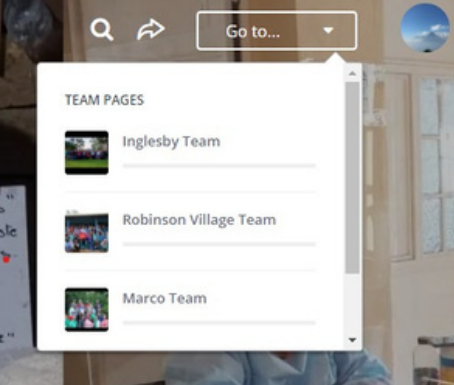

After login, click on "Go To..." in the top right corner of the page.

Select your fundraising page from the

Click the Manage button to check your donations, edit your photo, story or headline. \*Note: the Manage button only appears after you have logged in to your Classy account.

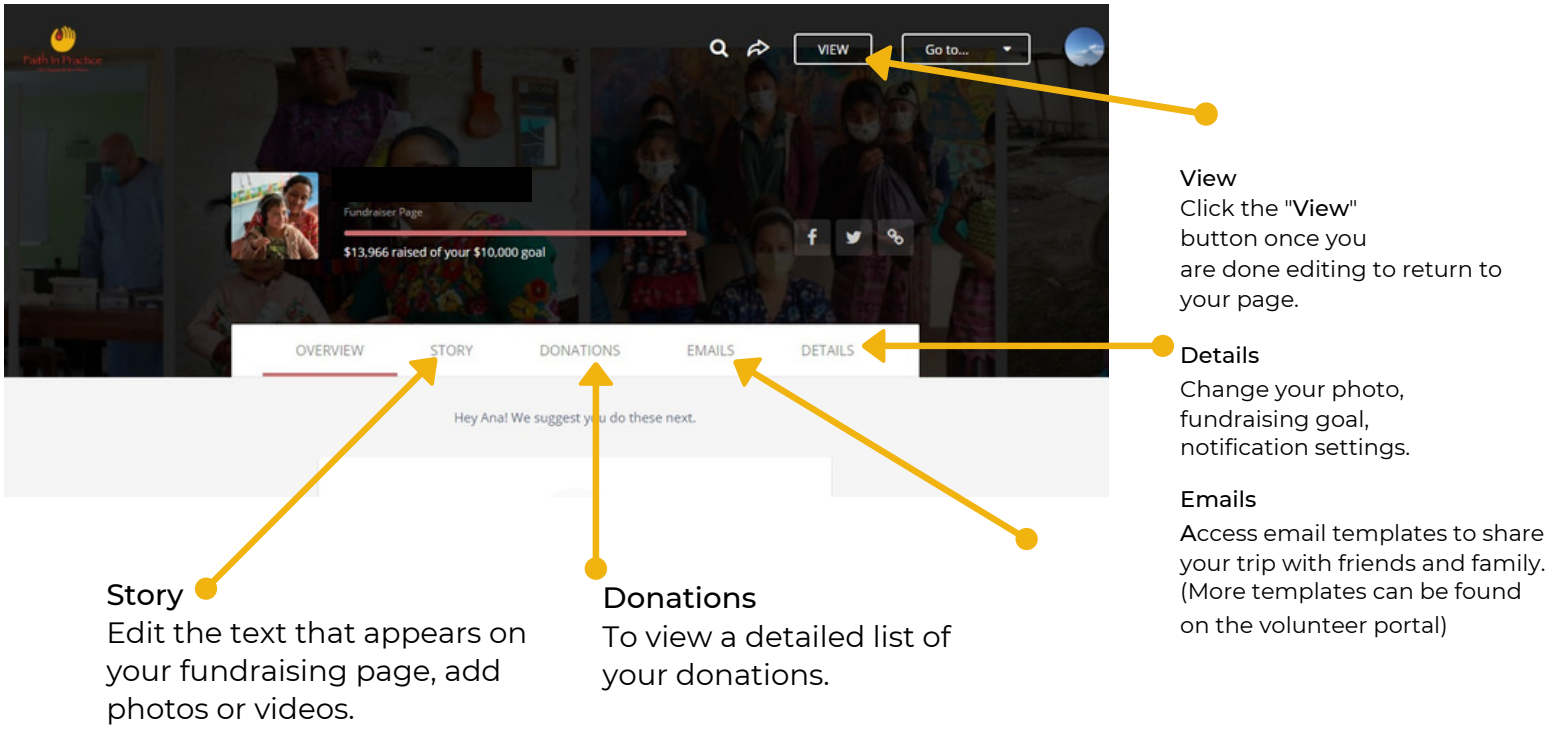